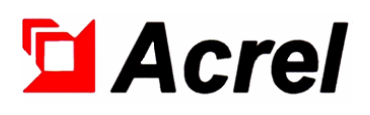

# AIM-R100 Residual Current Monitoring Products

# Installation and Operation Manual V1.4

Acrel Co., Ltd.

# Declaration

Please read this instruction carefully before using this product. All pictures, logos and symbols involved are owned by Acrel Co., Ltd. All or part of the content shall not be reproduced publicly without written authorization by non-company personnel.

Please read the instructions and precautions in this operation manual carefully before using this series of products. Acrel will not be responsible for personal injury or economic loss caused by ignoring the instructions in this operation manual.

The equipment is professional electrical equipment, any related operation, need to be carried out by special electrical technicians. Acrel is not responsible for personal injury or financial loss resulting from the error of non-professional personnel.

The contents of this description will be updated and amended constantly, and it is inevitable that there will be a slight discrepancy between the physical product and the description in the product function upgrading. Please refer to the physical product purchased and obtain the latest version of the description through www. acrel.cn or sales channels.

# Modified Records

| No.   | Time       | Versions | Reasons for revision                            |
|-------|------------|----------|-------------------------------------------------|
| 1     | 2018.11.20 | V1.0     | Primary version                                 |
| 2     | 2019.05.15 | V1.1     | Modified some cable connections and description |
| 3     | 2019.10.22 | V1.2     | Update address and contact information          |
| 4     | 2020.12.30 | V1.3     | Correct errors and add English version          |
| 5     | 2022.09.30 | V1.4     | Update the Logo, modify some errors, update the |
|       |            |          | standard, modify the communication example, and |
|       |            |          | update the company contact information          |
|       |            |          |                                                 |
|       |            |          |                                                 |
|       |            |          |                                                 |
|       |            |          |                                                 |
|       |            |          |                                                 |
|       |            |          |                                                 |
|       |            |          |                                                 |
|       |            |          |                                                 |
|       |            |          |                                                 |
| Note: |            |          |                                                 |

| 1 Introduction                                | . 1 |
|-----------------------------------------------|-----|
| 2 Functional characteristics                  | . 2 |
| 2.1 Function characteristics of AIM-R100      | . 2 |
| 2.2 Function characteristics of AKH-0.66/L-20 | . 2 |
| 2.3 Function characteristics of AID150        | . 2 |
| 2.4 Function characteristics of ACLP10-24     | . 2 |
| 3 Reference standards                         | . 2 |
| 4 Technical parameters                        | . 3 |
| 4.1 Technical parameters of AIM-R100          | . 3 |
| 4.2 Technical parameters of AKH 0.66P26/L-20  | . 3 |
| 4.3 Technical parameters of AID150            | . 3 |
| 4.4 ACLP10-24 DC power supply                 | .4  |
| 5 Installation and connection                 | .4  |
| 5.1 Appearance and installation opening size  | .4  |
| 5.2 Method of installation                    | . 5 |
| 5.3 Wiring method                             | . 6 |
| 5.4 Typical wiring method                     | . 8 |
| 5.5 Matters needing attention                 | . 9 |
| 6 Operation and Usage                         | . 9 |
| 6.1 Display Panel                             | . 9 |
| 6.2 LED instructions                          | 10  |
| 6.3 Function description of keys              | 10  |
| 6.4 Key operation instructions                | 11  |
| 7 Communication protocol                      | 16  |
| 7.1 Modbus-RTU communication protocol         | 16  |
| 7.2 Introduction to the function code         | 16  |
| 7.3 AIM-R100 communication address table      | 17  |
| 8 Typical applications                        | 19  |
| 9 Power on and debugging instructions         | 19  |
| 9.1 Wiring check                              | 19  |
| 9.2 Common faults and eliminations            | 20  |
| 9.3 Settings and debugging                    | 20  |

# Contens

# AIM-R100 Residual Current Monitoring Products

# 1 Introduction

Residual current monitoring products are suitable for medical class 2 and class 1 places and other places that need to monitor the residual current, mainly used for monitoring the residual current of TN-S distribution system mains and branches. When the residual current value exceeds the preset threshold, the system will send an alarm signal to remind the staff to deal with it according to the actual situation, so as to eliminate the potential safety hazards such as electrical fire and electric leakage shock caused by the residual current and provide clean, safe, and continuous power supply for the equipment.

The residual current monitoring products are also the monitoring instruments developed by Acrel with rich product design experience and strict reference to the requirements in the standards and specifications. The product conforms to the enterprise standard Q31/0114000129C025-2017 *Residual Current Monitoring Device*.

The residual current monitoring products mainly include AIM-R100 residual current monitor, AKH-0.66/L-20 residual current transformer, AID150 centralized alarm and display instrument and ACLP10-24 DC24V power supply, as shown in Table 1 below.

| Type and Name Picture                                    |                                                                                                    | Introduction                                                                                                    |  |  |  |
|----------------------------------------------------------|----------------------------------------------------------------------------------------------------|----------------------------------------------------------------------------------------------------|--|--|--|
| AIM-R100                                                 |                                                                                                    | AIM-R100 residual current monitor adopts advanced microcontroller technology, with high integration, small                                                                                                    |  |  |  |
| Residual current monitor                                 | Arcian: Section: Correct Matter       Or       Oracle: Section: Correct Matter       Oracle: Section: Correct Matter       Oracle: Section: C                                                                                                    | size, easy installation, intelligent, digital, and networked,<br>it is the preferred product for multi-loop residual current<br>monitoring in medical class 1, class 2, and other places.                                                                                                    |  |  |  |
| AKH-0.66/L-20<br>Residual current<br>transformer         | And the second second                                                                                                    | AKH-0.66/L-20 residual current transformer is used<br>together with AIM-R100 residual current monitor, high<br>accuracy and ratio is 2000:1. The current transformer is<br>installed in the cabinet in the way of screw direct fixation,<br>which is flexible and convenient for installation and use.            |  |  |  |
| AID150<br>Centralized alarm<br>and display<br>instrument | Acrel     Minimum     Minimum     Min | AID150 centralized alarm and display instrument adopts<br>LCD display and RS485 bus communication, which can<br>centrally monitor the data of up to 16 sets of AIM-R100<br>residual current monitors or the insulation monitors such as<br>AIM-M10 and AIM-M100, and it can alarm remotely by<br>sound and light. |  |  |  |

 Table 1 Residual current monitoring products

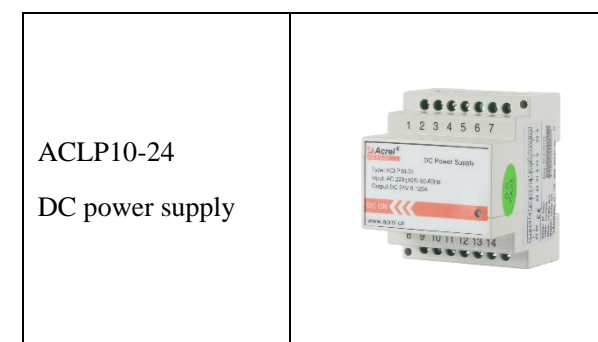

ACLP 10-24 is DC24V power supply for AID150, which uses a completely isolated linear transformer. It has the characteristics of stable output voltage, small ripple, high voltage withstand grade. It adopts the standard guide way to install, and can be installed on the same guide way near the residual current monitor.

# 2 Functional characteristics

2.1 Function characteristics of AIM-R100

> With TN-S system residual current real-time monitoring and display function;

> Monitoring the residual current transformer wiring short circuit, break line, and the failure alarm;

> Relay output, LED alarm indication and various fault indicator function;

> Monitoring Advanced field bus communication technology, and centralized alarm and display, communication, can monitoring system operation condition real-time;

➢ SOE function, it can record the time of the alarm and fault types, convenient operating personnel analysis system running status, promptly eliminate malfunction;

> Self-checking function, through the function test device of residual current detection function;

> Remote reset function, can remote reset residual current monitor, eliminate the alarm message.

2.2 Function characteristics of AKH-0.66/L-20

> Measuring residual current in load with AIM - R100 residual current monitor;

➤ Measurement precision is 0.2 class, ratio is 2000:1.

2.3 Function characteristics of AID150

> Field bus technology, which can be communicated with the residual current monitor;

> Instrument can set the number of monitor and residual current alarm threshold in system remotely;

> When residual current exceeded threshold or connection failure, it provides sound and light alarm function, and it can be eliminated;

> Up to 16 AIM-R100 residual current monitors or insulation monitors can be monitored, wall installation, apply to the operating room, ICU, or other places of centralized monitoring.

2.4 Function characteristics of ACLP10-24

> Adopts linear transformer isolation, has strong anti-interference ability, low ripple;

> AC 220V input and DC 24V output, the maximum output power is 3W.

3 Reference standards

■ IEC 60364-7-710 Building electrical installations section 7-710: Requirements for special installations or locations----medical locations

■ IEC62020-1 Electrical accessories - Residual current monitors (RCMs) - Part 1: RCMs for household and similar uses

# 4 Technical parameters

# 4.1 Technical parameters of AIM-R100

They are shown in Table 2.

#### Table 2 Parameters of AIM-R100 residual current monitor

| It               | ems               | Parameters                    |  |
|------------------|-------------------|-------------------------------|--|
| Accessory        | Voltage           | AC 220V±10%                   |  |
| power supply     | Power dissipation | ≤3VA                          |  |
|                  | Loops             | 12                            |  |
| Residual current | Measure range     | 0~5000mA                      |  |
| monitoring       | Setting range     | 6~1000mA                      |  |
|                  | Frequency         | 50±5 Hz                       |  |
| Deley, entert    | output            | 1 relay output, normally open |  |
| Kelay output     | Contact capacity  | AC 250V/3A; DC 30V/3A         |  |
| Communication    | Interface         | RS485                         |  |
|                  | Protocol          | Modbus-RTU                    |  |
| MTBF             |                   | ≥50000 hour                   |  |

# 4.2 Technical parameters of AKH 0.66P26/L-20

They are shown in Table 3.

#### Table 3 Technical parameters of the AKH-0.66/L-20 residual current transformer

| Items                           | Parameters |
|---------------------------------|------------|
| Precision                       | 0.2        |
| Ratio                           | 2000:1     |
| Rated (secondary) current       | 50mA       |
| Secondary output of transformer | Cable line |

# 4.3 Technical parameters of AID150

They are shown in Table 4.

Table 4 Technical parameters of AID150 centralized alarm and display instrument

| It             | ems               | Parameters                                         |
|----------------|-------------------|----------------------------------------------------|
| Accessory      | Voltage           | DC 24V                                             |
| power supply   | Power dissipation | < 0.6W                                             |
| Residual curre | ent display range |                                                    |
| Self-che       | ck function       | $\checkmark$                                       |
| Number         | of systems        | ≤16                                                |
| al             | arm               | Sound and light alarm, sound can be eliminated     |
| SOE            |                   | Leakage fault, transformer break, short circuit of |

|               | transformer, equipment fault |
|---------------|------------------------------|
| Communication | RS485; Modbus-RTU            |
| Display       | 128*64 dots LCD              |

4.4 ACLP10-24 DC power supply

They are shown in Table 5.

# Table 5 Technical parameters of the ACLP10-24 DC power supply

| Items               | Parameters     |
|---------------------|----------------|
| Input Voltage       | AC 220V (±10%) |
| Frequency           | 50/60Hz        |
| Power               | 3W             |
| Output Voltage      | DC 24V±5%      |
| Voltage change rate | ≤30%           |
| Heat                | ≤20°C          |

# 5 Installation and connection

5.1 Appearance and installation opening size

5.1.1 Appearance and mounting hole size of AIM-R100 Residual current monitor (unit: mm)

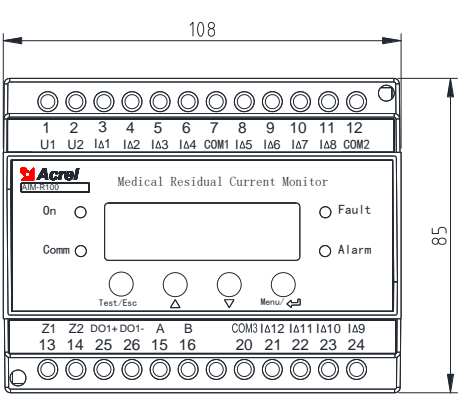

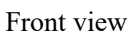

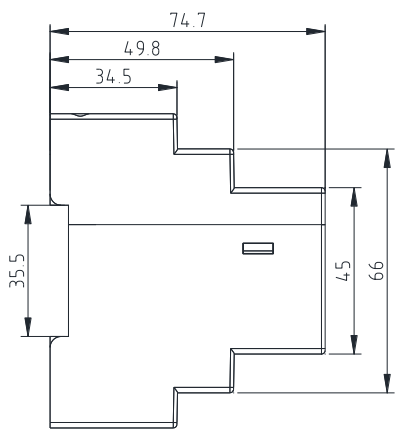

Side view

5.1.2 Shape and mounting hole size of AID150 (unit: mm)

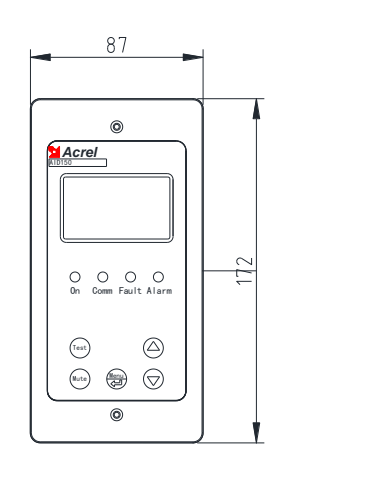

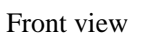

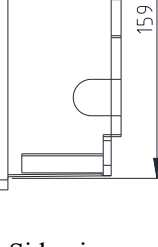

63

57

Side view 4 / 21

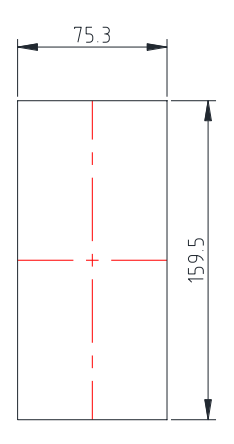

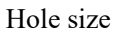

5.1.3 Shape and mounting hole size of AKH-0.66/L-20 residual current transformer (unit: mm)

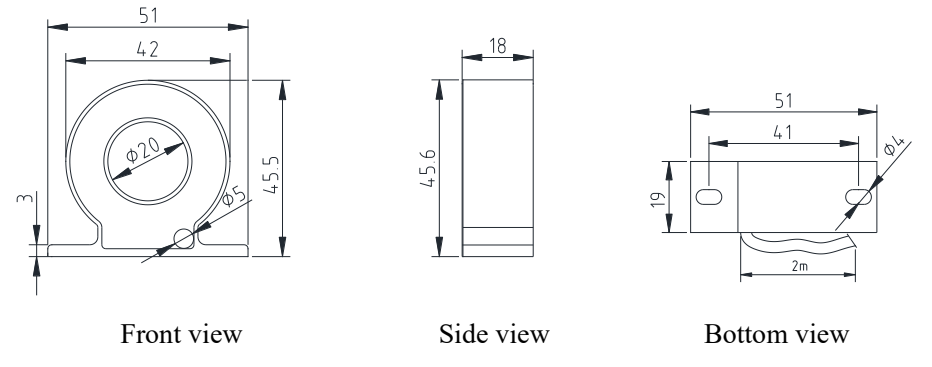

5.2 Method of installation

In addition to the AID150 centralized alarm and display instrument, the residual current monitoring products are best centrally installed in the distribution cabinet. AIM-R100 residual current monitor uses 35mm standard guide rail to install, AKH-0.66/L-20 residual current transformer uses screws (attached) directly fixed installation. When the AID150 is used in the operating room, it can be embedded in the wall and installed next to the information panel in the operating room for medical personnel to view; When AID150 is used in other medical places, it is recommended to install in the nurse station. It can also be installed in other locations that are easy to monitor. External wiring of the AID150 includes two DC24V power supply lines and two RS485 communication lines, which are drawn from the distribution cabinet. Pipelines should be reserved during construction. In the centralized monitoring, the RS485 communication between the AIM-R100 and AID150 should be connected hand in hand.

#### 5.2.1 Installation method of AIM-R100 residual current monitor

The AIM-R100 residual current monitor is installed with guide rail and fixed with buckles, as shown in the figure below:

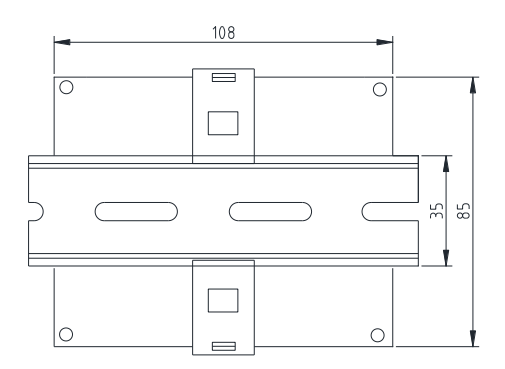

5.2.2 Installation method of AID150 centralized alarm and display instrument

AID150 centralized alarm and display instrument, which is suitable for embedded wall installation. installation diagram is shown in figure below.

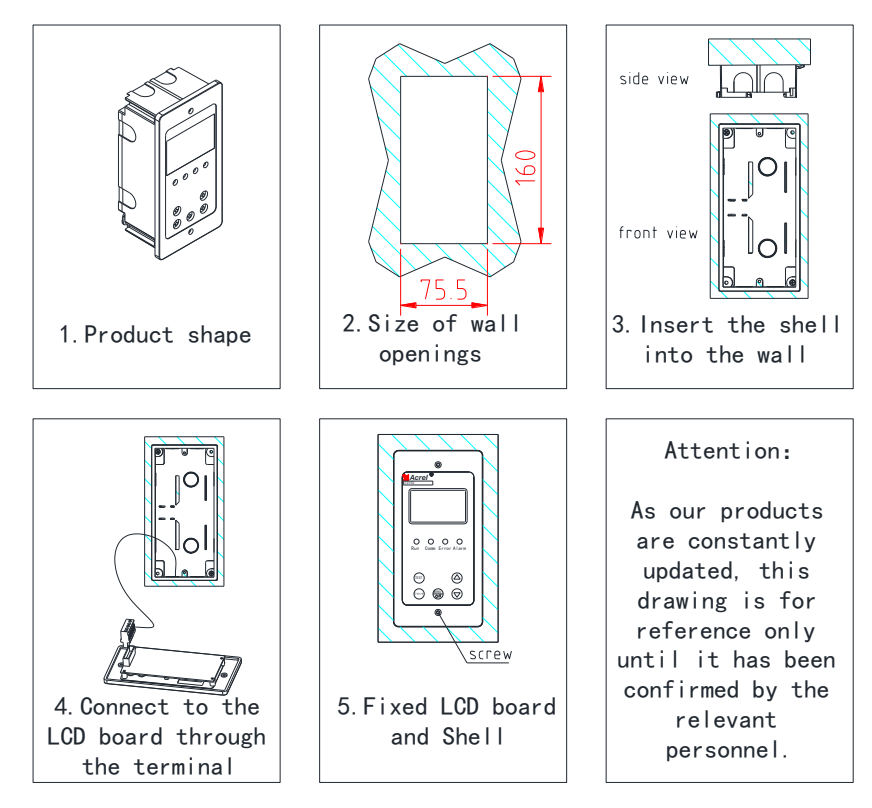

During the decoration, firstly, the AID150 should be embedded in the wall to be fixed and be close to the knockouts of the pipeline, so that the wires (two power cords and two-core shielded twisted pair) can be drawn to the front cover, and then fix the cover on the shell with screws.

5.2.3 Installation method of ACLP10-24 DC24V power supply

The ACLP10-24 DC24V power supply is used to install in the way of guide rail, which is fixed with snap-in type. It can also be installed on the same guide rail side by side with the AIM-R100 insulation monitor.

#### 5.3 Wiring method

#### 5.3.1 Wiring method of AIM-R100 residual current monitor

Upper terminals: U1, U2 (1, 2) are AC220V auxiliary power supply.  $I\triangle 1\sim I\triangle 8$  (3, 4, 5, 6, 8, 9, 10, 11) are connected to one end of the residual current transformer, and COM1 (7) or COM2 (12) are connected to the other end of the residual current transformer corresponding (wiring without polarity).

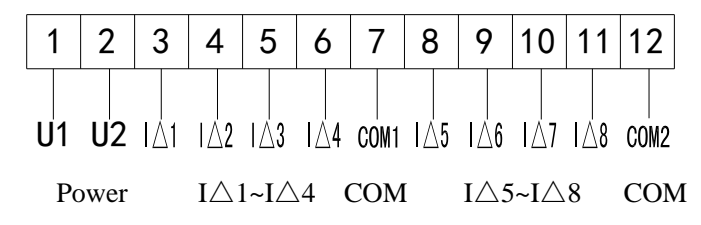

Lower terminal: Z1, Z2 (13, 14) access to external self-check reset button, DO1+, DO1- is alarm relay output, A, B is centralized alarm and display instrument terminal,  $I\triangle 9$ - $I\triangle 12$  (24, 23, 22, 21) access to the end of the residual current transformer, COM3 (20) access to the other end of the residual current transformer (wiring without polarity).

| 13   | 14 | 25       | 26       | 15 | 16    |   | 20   | 21   | 22   | 23       | 24      |
|------|----|----------|----------|----|-------|---|------|------|------|----------|---------|
| Z1   | Z2 | <br>D01+ | <br>D01- | A  | B     |   | COM3 | I∆12 | I∆11 | <br>I∆10 | <br> ∆9 |
| Test | t  | D        | 0        | RS | \$485 | ( | COM  | []   | [∆9- | -IA      | 12      |

Notes:

(1) The residual current monitor is matched with the transformer's own outgoing line.

(2) The wiring of residual current monitor U1 and U2 (1 and 2) is suggested to connect each 6A fuse to ensure instrument safety.

(3) when the residual current monitoring is not match with 12 transformers, the empty interface I $\Delta$ n should be connected to the nearby COM with 100 $\Omega$  resistance, avoid the break line fault alarm.

5.3.2 Wiring method of AID150 centralized alarm and display instrument

Terminal A and B are connected to terminals A and B (15, 16) in AIM-R100.The power terminals shall be connected to the positive pole and ground of the DC24V power supply respectively. The wiring diagram is shown in the figure below.

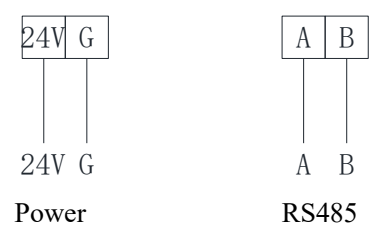

DC24V power supply can be selected with 2×1.5mm<sup>2</sup> multi-strand copper wire connection;

2×1.5mm2 shielded twisted pair can be used for external wiring of RS485 communication terminals.

COM terminals used for communication should not be connected.

5.3.3 ACLP10-24 DC24V power supply

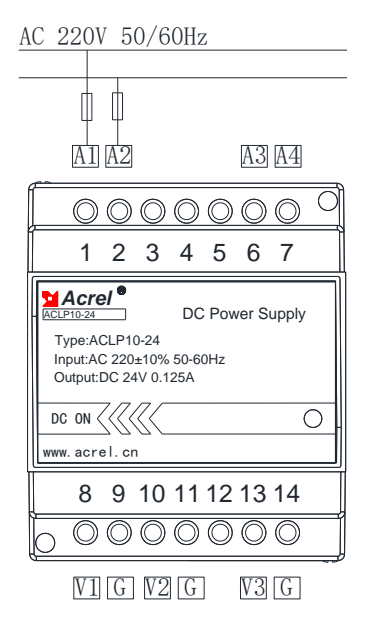

Terminals 1 and 2 of the ACLP10-24 DC24V power supply and A1, A3 are the input terminals of AC 220V power supply, while A3 and A4 are the input extension terminals corresponding to terminals

7 and 8. In the instrument, A3 is connected with A1 and A4 is connected with A2.V1, G, V2, G corresponding to Terminals 8 and 9, V2, G corresponding to terminals 10 and 11, and V3 and G corresponding to terminals 13 and 14 are the output terminals of three groups of DC24V power supply, which are used to provide DC24V power for the AID 150. In the meter, all V terminals are connected and all G terminals are connected.

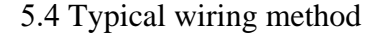

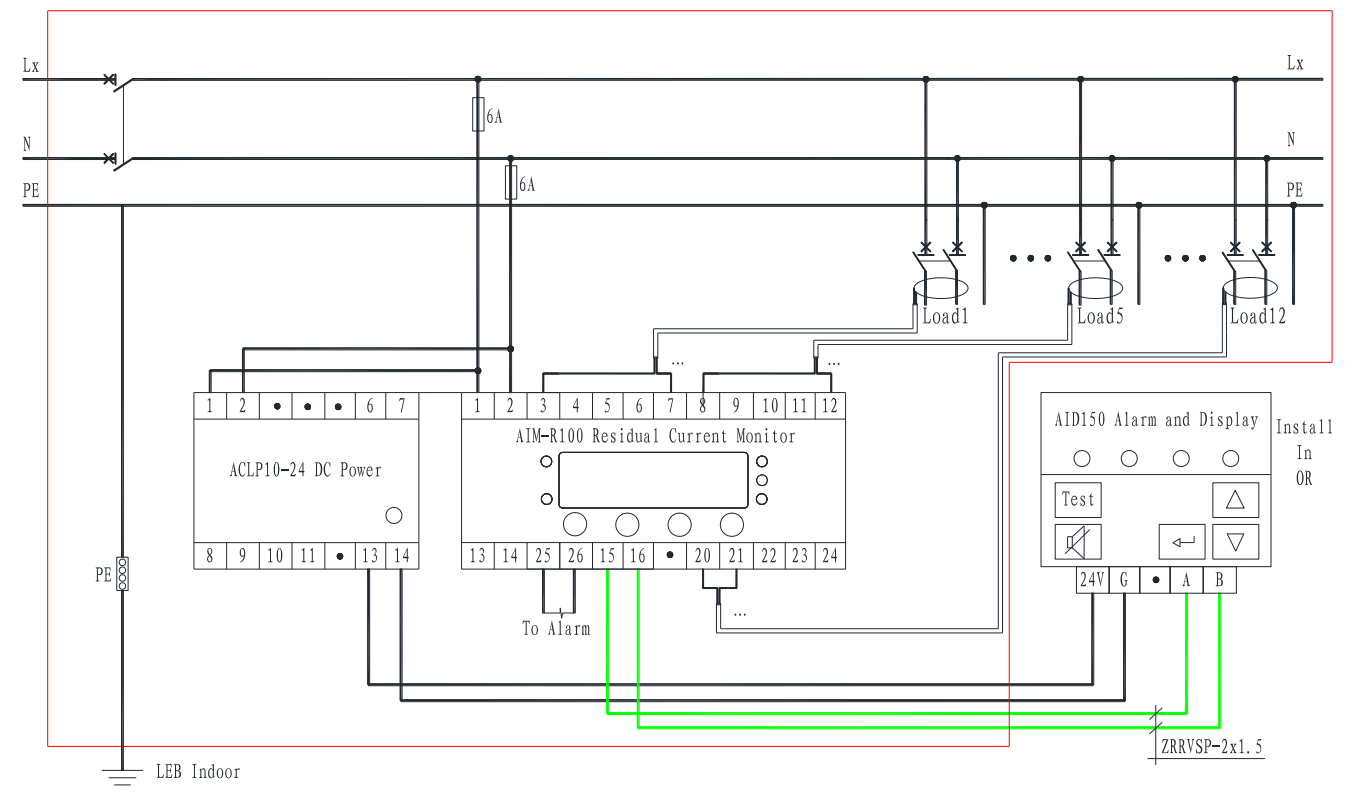

Added description:

(1) Each residual current monitor can be equipped with at most 12 AKH-0.66/L-20 residual current transformers.

(2) Terminals 1 and 2 of the AIM-R100 residual current monitor and terminals 1 and 2 of the power supply of ACLP10-24 DC24V power supply shall be connected to AC220V, which can be directly connected to the bus bar as shown in the figure above, and connected to fuse protection of 6A.(3) Terminals 13 and 14 of the AIM-R100 residual current monitor are connected to the remote reset button, which is used for the automatic reset of the instrument to ensure the safety and reliability of the system.

(4) When applied to single-phase branches, AKH 0.66/L-20 needs to pass through two lines of L and N of each output circuit, and the PE line does not need to be worn in; When applied in three-phase three-wire branch, the transformer passes through three wires A, B and C. When applied to three-phase four-wire, the transformer passes through four wires A, B, C and N. Residual current transformer output lines connected to the corresponding terminal of AIM-R100, connecting to  $100\Omega$  resistance to empty terminal to avoid causing false alarms.

(5) Terminal 15, 16 of the AIM-R100 residual current monitor and Terminals A and B of AID150 centralized alarm and display instrument can be connected with  $2*1.5 \text{ mm}^2$  shielded twisted-pair cable. When AID150 is used to monitor multiple AIM - R100, the connection mode of the communication line should be hand in hand (A to A, B to B, one by one), RS485 bus between the end of the first two communication terminal should be matches with a resistance, recommend and appendant resistance is 120  $\Omega$ .

5.5 Matters needing attention

(1) The residual current monitoring products, except for the AID150 centralized alarm and display instrument, should be centrally installed in the isolated power cabinet or distribution cabinet. centralized alarm and display instrument generally select wall installation.

(2) During installation and wiring, the wiring diagram shall be followed. It is better to press and connect the wiring with the needle-type sleeve joint, then insert the corresponding terminals of the instrument and tighten the screws to avoid abnormal working of the instrument due to poor contact. (3) The empty loop of AIM-R100 must be connected to  $100\Omega$  resistance.

6 Operation and Usage

6.1 Display Panel

(1) AIM-R100 residual current monitor panel

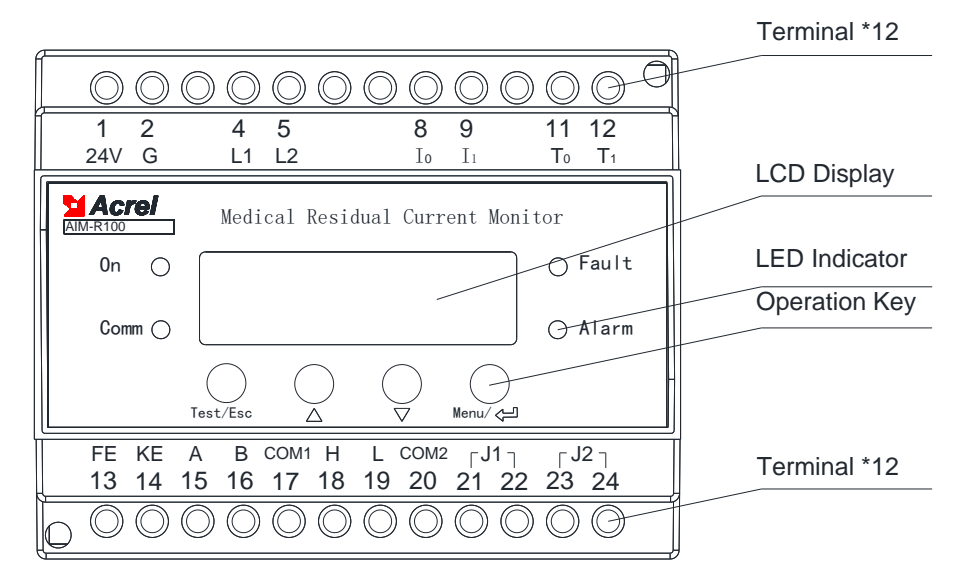

(2) AID150 centralized alarm and display instrument

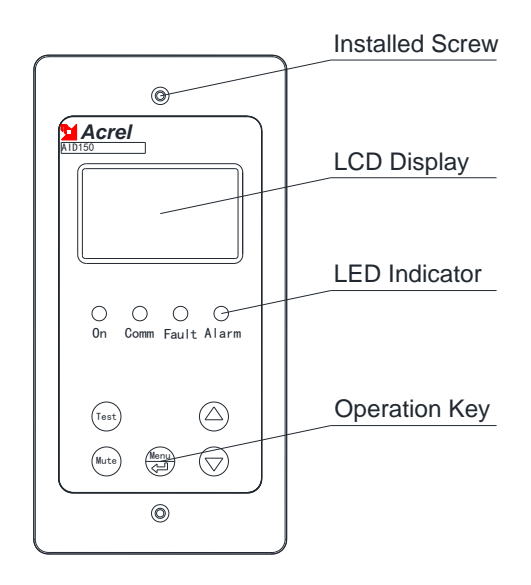

# 6.2 LED instructions

# 6.2.1 AIM-R100 residual current monitor LED instruction

| LED states | Instruction                                                                          |
|------------|--------------------------------------------------------------------------------------|
| "RUN"      | In normal operation, the light flashes at a frequency of about once a second         |
| "COMM"     | Communication status of the device. the indicator light flashes while communication. |
| "FAULT"    | The indicator light flashes and alarms while the residual current monitor has fault  |
| "ALARM"    | The indicator light flashes and alarms while the detected circuit has leakage.       |

#### 6.2.2 AID150 centralized alarm and display instrument LED instruction

| LED states | Instruction                                                                  |  |
|------------|------------------------------------------------------------------------------|--|
| "RUN"      | In normal operation, the light flashes at a frequency of about once a second |  |
|            | Communication status of the device. the indicator light flashes while        |  |
| COMM       | communication.                                                               |  |
| "FAULT"    | The indicator light flashes and alarms while AIM-R100 or AIM-M               |  |
|            | 100 has fault                                                                |  |
| "ALARM"    | When the value of AIM-R100 exceeds the threshold alarm, the indicator light  |  |
|            | flashes and alarms                                                           |  |

#### 6.3 Function description of keys

# 6.3.1 Key function description of AIM-R100 Residual current monitor

# AIM-R100 residual current monitor has four buttons, "Test/ESC", "▲", "▼", "Menu/Enter".

| Keys                | Function                                                              |  |
|---------------------|-----------------------------------------------------------------------|--|
| Test/ESC            | In non-programming mode, self-check function;                         |  |
|                     | In programming mode, used as a return key.                            |  |
|                     | In non-programming mode, used to browse SOE;                          |  |
| <b>_</b> , <b>v</b> | In programming mode, used to increase, decrease, or change the state. |  |

| Menu/Enter | In non-programming mode, press this key to enter programming mode; |
|------------|--------------------------------------------------------------------|
|            | In programming mode, when enter ok key is used.                    |

6.3.2 Key function description of AID150 centralize alarm and display instrument

AID150 centralize alarm and display instrument has five buttons, "Test", "Mute", "Menu/Enter", "▲", "▼".

| Keys                                                                | Function                                                           |  |
|---------------------------------------------------------------------|--------------------------------------------------------------------|--|
| Test                                                                | In non-programming mode, used for self-check function.             |  |
| Mute Cancel the alarm sound when an alarm occurs by press this key. |                                                                    |  |
| Menu/Enter                                                          | In non-programming mode, press this key to enter programming mode; |  |
|                                                                     | In programming mode, when enter ok key is used.                    |  |
| ▲, ▼                                                                | In programming mode, used for increasing or decreasing.            |  |

6.4 Key operation instructions

6.4.1 AIM-R100 residual current monitor key operation in programming mode

(1) Enter the programming mode

In normal operation, press the "Menu/Enter" key to enter the programming mode password entry page. After entering the correct password, press enter to enter programming mode. The default password is 0001.

(2) Quit the programming mode

In programming mode, press "Test/ESC" to directly return to the operation interface.

(3) System password setting

Select the option [Set Pwd] in programming mode and press "Menu/Enter". Change the system password by "▲" and "▼", and press "Test/ESC" to exit after the change is completed. Press "Menu/Enter" to save the change to "Yes" and exit. Operation examples are as follows:

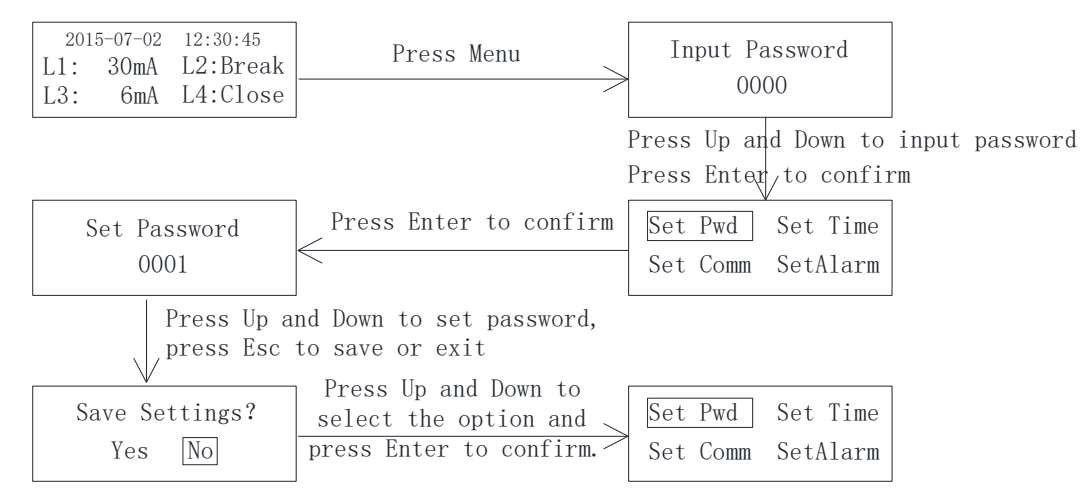

#### (4) Time setting

Select the option [Set Time] in programming mode and press enter. Change the system time by "▲" and "▼", and press "Test/ESC" to exit after the change is completed. Press "Menu/Enter" to save the change to "Yes" and exit. Operation examples are as follows:

| Set Pwd Set Time                | Press Up and Down to<br>select the option                           | Set Time                   |                                        |
|---------------------------------|---------------------------------------------------------------------|----------------------------|----------------------------------------|
| Set commi SetAlarm              | Press Enter to confirm                                              | Press Up an<br>press Esc t | d Down to set value,<br>o save or exit |
| Set PwdSet TimeSet CommSetAlarm | Press Up and Down to<br>select the option<br>Press Enter to confirm | Save Settings?<br>Yes No   |                                        |

# (5) Communication Settings

[Set Comm] is to set the communication parameters between the residual current monitor and the centralized alarm and display instrument. It belongs to the menu of the same level as [Set Pwd], and the entry steps are the same. Press "Test/ESC" to exit when the setup is complete. Press "Menu/Enter" to save the change to "Yes" and exit. Operation examples are as follows:

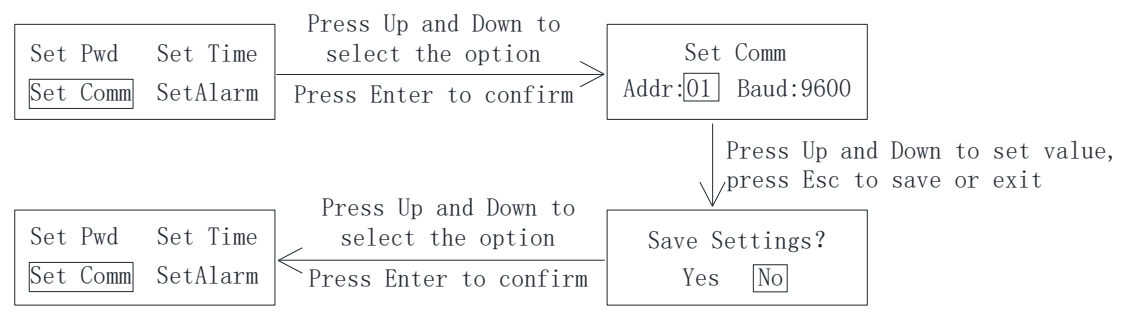

Note: When setting communications, set the monitor communication addresses in an order of 1 to 245 (the addresses cannot be repeated), and set the baud rate to 9600. One AID150 can be connected to a maximum of 16 AIM-R100s. When only one AIM-R100 is connected to the AID150, use the default value.

# (6) Protection Settings

[SetAlarm] is the residual current detection threshold setting. Select [SetAlarm] in the programming mode to set the residual current loop number, loop alarm value and trip time. Press "Test/ESC" to exit when the setup is complete. Press "Menu/Enter" to save the change to "Yes" and exit. Operation examples are as follows:

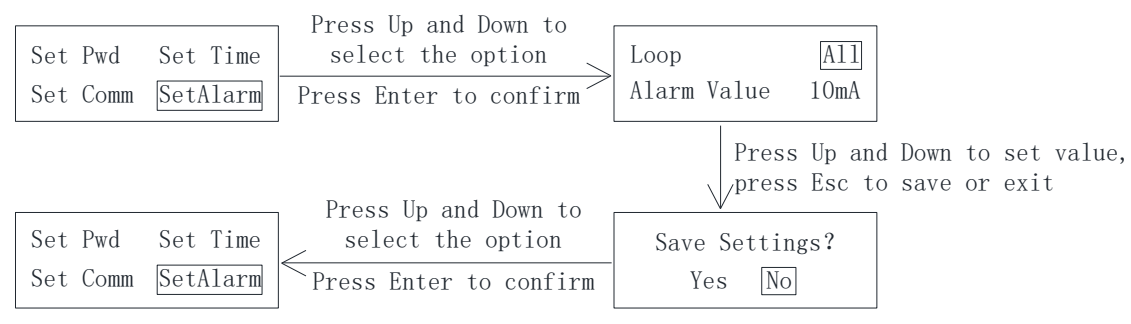

(7) Empty the record and version information

[Clr SOE] is for clearing fault records and re-records at the current time.

[Sw Info.] is used to display information about the meter model and software version. The operation is relatively simple, as follows:

| Clr SOE Sw Info.  | Press Up and Down to select the option | Clear SOE?         |
|-------------------|----------------------------------------|--------------------|
| Set Loop Language | Press Enter to confirm                 | Yes No             |
|                   | Press Un and Down to                   |                    |
| Clr SOE Sw Info.  | select the option                      | SN:2015121203      |
| Set Loop Language | Press Enter to confirm                 | Software:484 V1.06 |

(8) Enable and close some unused circuits

[Set Loop], AIM-R100 can be connected to 12 AKH-0.66/L-20 residual current transformers at most, it can close off the unused part of the circuit that is not connected to the transformer, so as to avoid the instrument identification as the wiring failure of the transformer. The operation is as follows:

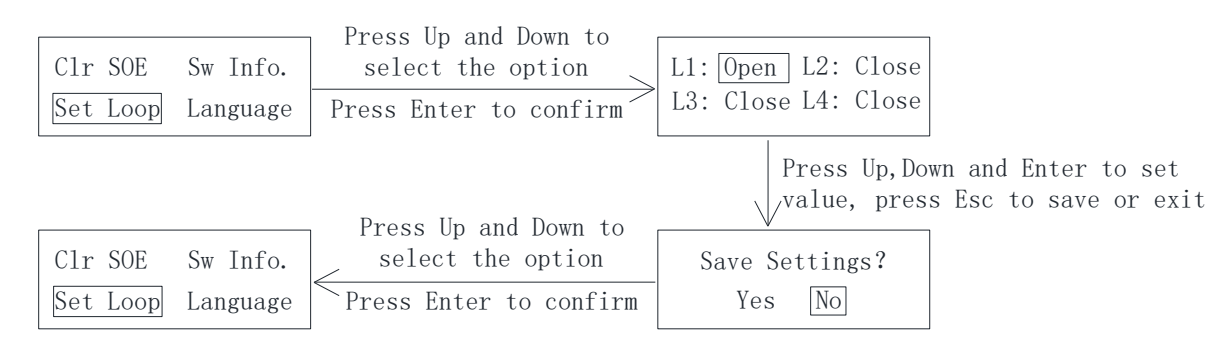

#### (9) Self-check operation

Click the "Test/ESC" button in the normal operation state, and the instrument will monitor its own functional status. After the self-check is completed, it will automatically jump to the normal operation state. Operation examples are as follows:

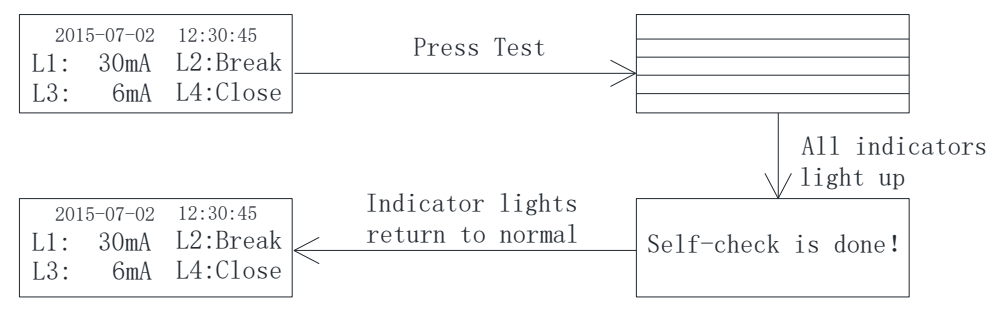

# (10) Fault event record query

Click "Down" button for many times in normal operation to reach the interface of [Fault Record], and click "Menu/Enter" button to enter. Up to 10 fault records can be recorded, arranged from new to old. Press "Test/ESC" button to exit when the view is complete.

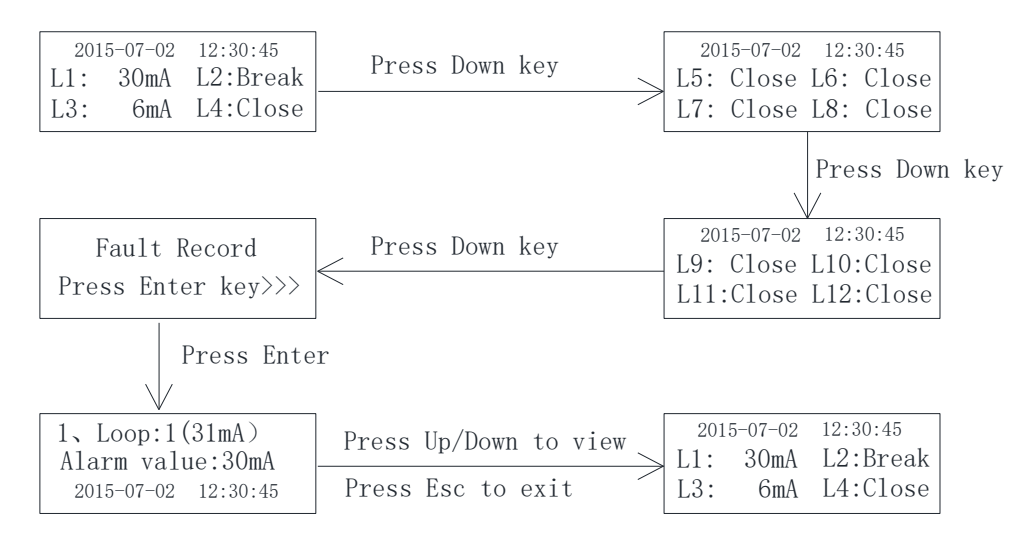

#### 6.4.2 AID150

#### (1) Description of the Operating Interface

After the system is powered on, if there is no fault alarm, AID150 shows the normal operation interface as shown in the following figure. The black boxes in the figure indicate that the corresponding address serial number is connected to the instrument communication, and the black boxes indicate that there is no instrument connection, or that the communication is not connected. When the insulation monitors or residual current monitor detects the fault, AID150 displays the corresponding alarm interface and sends out the corresponding sound and light alarm.

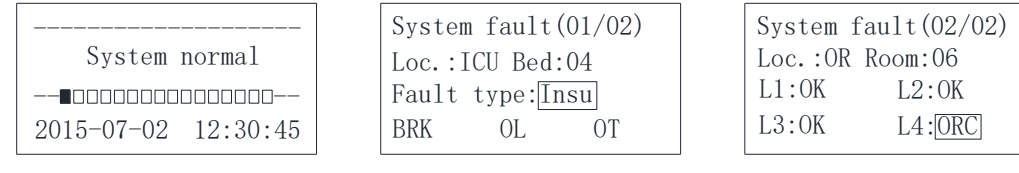

Fault Indication (AIM-M100)

Normal System

Fault Indication (AIM-R100)

(2) Fault record viewing interface operations and descriptions

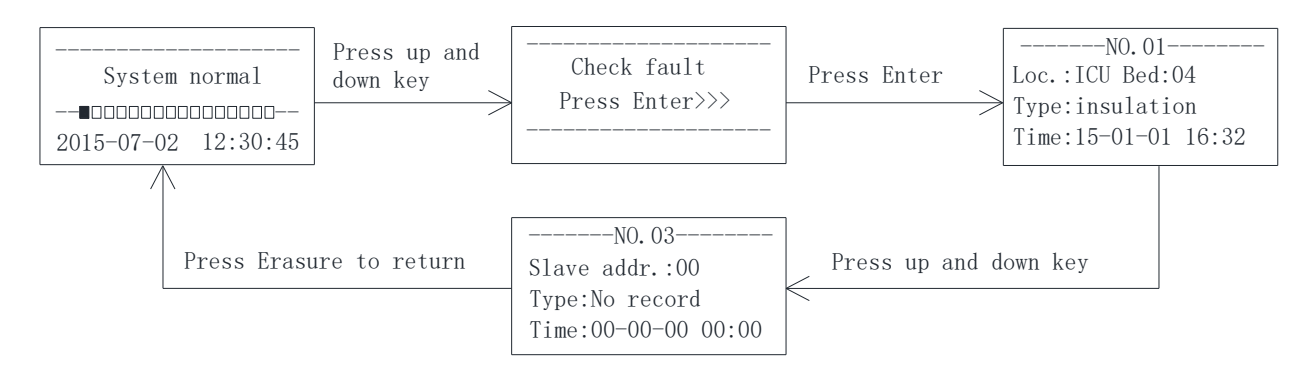

(3) Programming Interface Operation and Explanation

The operation method and process are shown in the following flow chart.

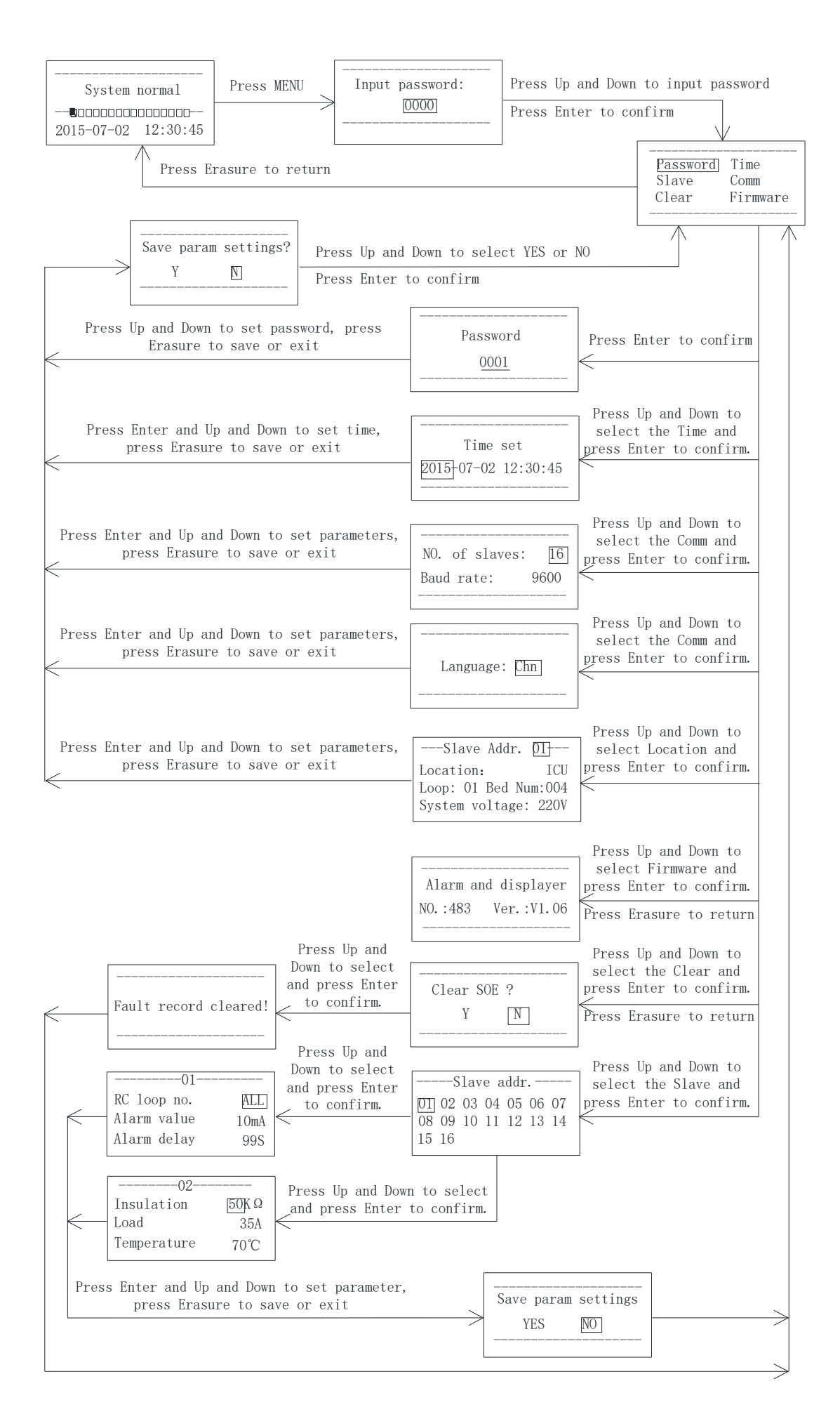

Note:

when AID150 is in use, the total number of Insulation Monitors and residual current monitors connected to RS485 bus should be set first, and the total number should not exceed 16 sets. This parameter is in [Set Comm] in the menu. The slave address of each insulation monitor and residual current monitor shall be numbered from 1 to 16 as far as possible. When the total number of Insulation Monitors and residual current monitors exceeds 16 sets, the number of AID150 shall be increased and networking shall be conducted separately.

7 Communication protocol

7.1 Modbus-RTU communication protocol

Meter RS485 interface adopts Modbus-RTU communication protocol, which defines the address, function code, data, check code in detail. It is the necessary content to complete the data exchange between the host and slave machine.

7.2 Introduction to the function code

7.2.1 Function code 03H or 04H: Read the registers

This function allows the user to acquire the data collected and recorded by equipment and the system parameters. The number of data requested by hosts has no limit, but cannot exceed the defined address range.

The following example shows how to read a measured insulation resistance value from No.01 slave computer, with the address of the value of 0008H.

| The host computer sends |               | Send    |  |
|-------------------------|---------------|---------|--|
|                         |               | message |  |
| Address code            |               | 01H     |  |
| Function                | Function code |         |  |
| G 11                    | High byte     | 00H     |  |
| Start address           | Low byte      | 08H     |  |
| Number of               | High byte     | 00H     |  |
| registers               | Low byte      | 01H     |  |
| CRC check               | Low byte      | 05H     |  |
| code                    | High byte     | C8H     |  |

| The slave c   | Return        |         |
|---------------|---------------|---------|
| return        | ns            | message |
| Address code  |               | 01H     |
| Function code |               | 03H     |
| Byte          | 02H           |         |
| Register      | High byte     | 00H     |
| data          | data Low byte |         |
| CRC check     | Low byte      | B8H     |
| code          | High byte     | 78H     |

7.2.2 Function code 10H: Write the registers

The function code 10H allows the user to change the contents of multiple registers, which can write the time and date in this meter. The host can write up to 16 (32 bytes) data at a time.

The following example shows a preset address of 01 with an installation date and time of 12:00, Friday, December 1, 2009.

| The host computer sends |  | Send    |
|-------------------------|--|---------|
|                         |  | message |
| Address code            |  | 01H     |
| Function code           |  | 10H     |
| Start address High byte |  | 00H     |

| The slave c             | Return |         |
|-------------------------|--------|---------|
| returns                 |        | message |
| Address code            |        | 01H     |
| Function code           |        | 10H     |
| Start address High byte |        | 00H     |
| 16 / 21                 |        |         |

|             | Low byte  | 04H |
|-------------|-----------|-----|
| Number of   | High byte | 00H |
| registers   | Low byte  | 03H |
| Number of   | registers | 06H |
| 0004U data  | High byte | 09H |
| 0004H data  | Low byte  | 0CH |
| 0005H data  | High byte | 01H |
|             | Low byte  | 05H |
| 0006II data | High byte | 0CH |
| 0000H data  | Low byte  | 00H |
| CRC check   | Low byte  | АЗН |
| code        | High byte | 30H |

|                   | Low byte  | 04H |
|-------------------|-----------|-----|
| Number of         | High byte | 00H |
| registers         | Low byte  | 03H |
| CRC check<br>code | Low byte  | C1H |
|                   | High byte | С9Н |

| 7.3 AIM-R100 | communication | address table |
|--------------|---------------|---------------|
|--------------|---------------|---------------|

| No       | Address      | Parameter       | Read-                            | Value Range                           |      |
|----------|--------------|-----------------|----------------------------------|---------------------------------------|------|
| 110.     | Address      | i arameter      | Write                            |                                       |      |
| 1        | 0000H        | Password        | R/W                              | 0001~9999; default 0001               | word |
| 2        | 000111       | RS485 address   | R/W                              | 1~16; default 1                       | word |
| 2        | 0001H        | RS485 baud rate | R/W                              | 1~3: 4800, 9600, 19200 bps; default 2 | word |
| 3        | 0002H        | Reserve         | R/W                              |                                       | word |
| 4        | 0003H        | Reserve         | R/W                              |                                       | word |
| _        | 000411       | Clock-year      | R/W                              | 1~99                                  |      |
| 5 0004H  | 0004H        | Clock-month     | R/W                              | 1~12                                  | word |
| 6        | 000511       | Clock-day       | R/W                              | 1~31                                  | 1    |
| 6 0005H  | Reserve      | R/W             |                                  | word                                  |      |
| 7 0006Н  | Clock-hour   | R/W             | 0~23                             | 1                                     |      |
|          | Clock-minute | R/W             | 0~59                             | word                                  |      |
| 0        | 000711       | Clock-second    | R/W                              | 0~59                                  | 1    |
| 8 0007H  | Reserve      | R/W             |                                  | word                                  |      |
| 9        | 0008H        | Trip time       | R/W                              | 0~60; unit second                     | word |
| 10~11    | 0009H~000AH  | Reserve         | R/W                              |                                       |      |
| 12 000BH | Meter type   | R               | bit15~bit12, 0 for IMD; 1for RCM |                                       |      |
|          | Reserve      | R               | bit11-bit8, Reserve              | word                                  |      |

|       |             | Fault Flag            |                        | R | bit7-bit6, Loop 1 state<br>(00 normal, 01 short circuit, 10 break line, 11over<br>current) |      |
|-------|-------------|-----------------------|------------------------|---|--------------------------------------------------------------------------------------------|------|
|       |             |                       |                        | R | bit5-bit4, Loop 2 state                                                                    |      |
|       |             |                       |                        | R | bit3-bit2, Loop 3 state                                                                    |      |
|       |             |                       |                        |   | bit1-bit0, Loop 4 state                                                                    |      |
| 13    | 000CH       | Fault Flag            |                        | R | bit15~bit14, Loop 5 state                                                                  | word |
|       |             |                       |                        | R | bit13~bit12, Loop 6 state                                                                  |      |
|       |             |                       |                        | R | bit11~bit10, Loop 7 state                                                                  |      |
|       |             |                       |                        | R | bit9~bit8, Loop 8 state                                                                    |      |
|       |             |                       |                        | R | bit7~bit6, Loop 9 state                                                                    |      |
|       |             |                       |                        | R | bit5~bit4, Loop 10 state                                                                   |      |
|       |             |                       |                        | R | bit3~bit2, Loop 11 state                                                                   |      |
|       |             |                       |                        | R | bit1~bit0, Loop 12 state                                                                   |      |
| 14    | 000DH       |                       | Fault loop             | R | 1~12                                                                                       | word |
| 15    | 000EH       |                       | Fault current<br>value | R | 10~5000 (0xE5E5 for short circuit, 0xFAFA for break line)                                  | word |
| 16    | 000FH       |                       | Fault value set        | R | 10~1000                                                                                    | word |
| 17    | 0010H       | S                     | Fault time-year        | R | 1~99                                                                                       | word |
|       |             | 0                     | Fault time-month       | R | 1~12                                                                                       |      |
| 10    | 0011H       | Е                     | Fault time-day         | R | 1~31                                                                                       | word |
| 18    |             | 1                     | Fault time-hour        | R | 0~23                                                                                       |      |
| 19    | 0012H       |                       | Fault time-<br>minute  | R | 0~59                                                                                       | word |
|       |             |                       | Fault time-<br>second  | R | 0~59                                                                                       |      |
| 20~73 | 0013H~0048H | SOE 2~10              |                        | R | Format like SOE 1                                                                          |      |
| 74    | 0049H       | Reserve               |                        | R |                                                                                            | word |
| 75~86 | 004AH~0055H | Loop 1~12 value       |                        | R | 0~5000                                                                                     |      |
| 87~98 | 0056H~0061H | Loop 1~12 fault value |                        | R | 6~1000                                                                                     |      |

# 8 Typical applications

The application of medical residual current monitoring products in the operating room power distribution system is shown in the figure below:

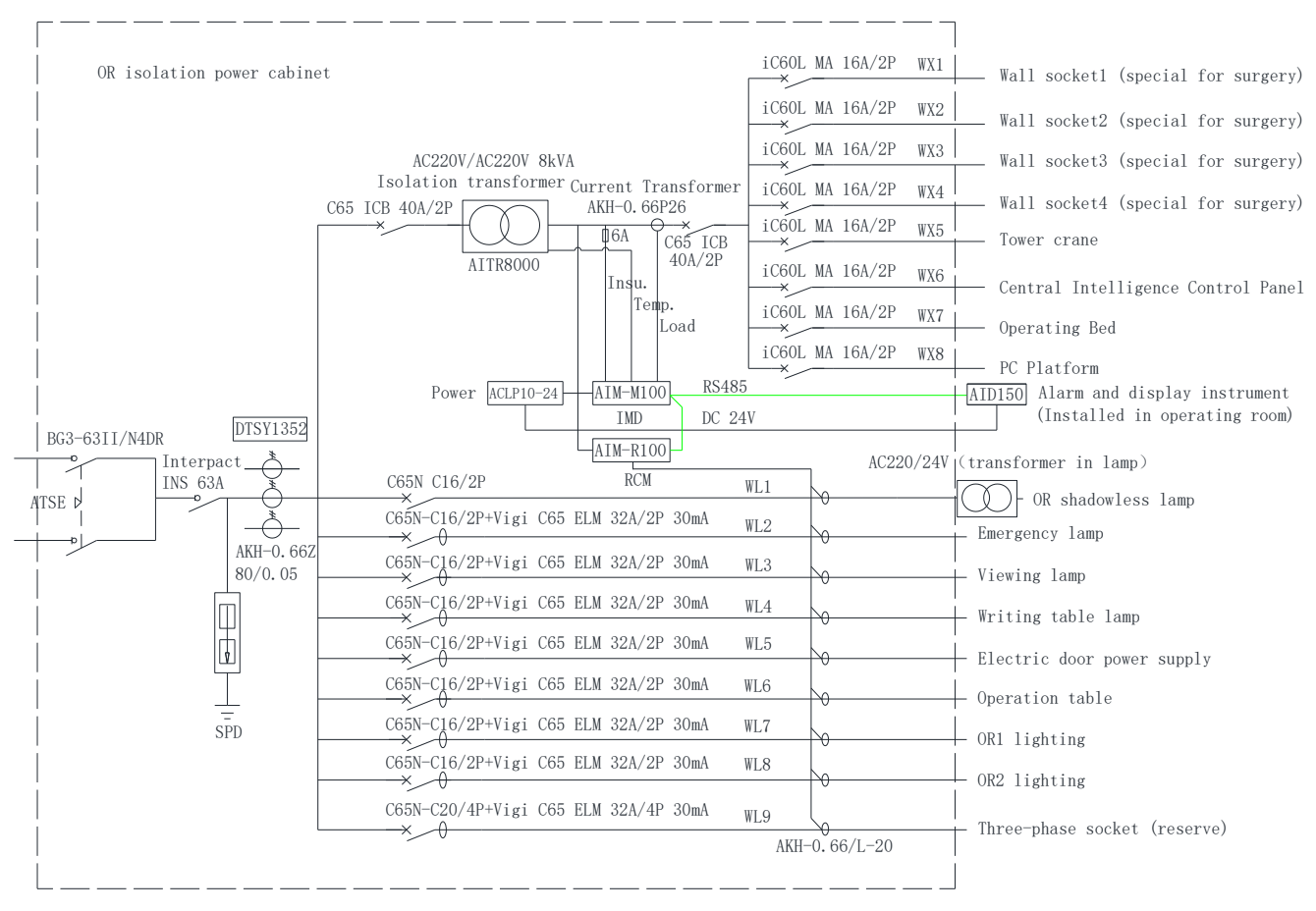

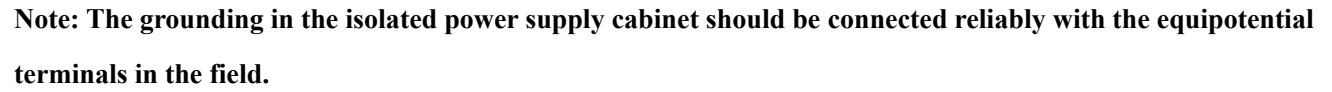

#### 9 Power on and debugging instructions

9.1 Wiring check

Each set of residual current monitoring products should be connected before power on, mainly to check whether there is wrong connection, missing connection, or short circuit. According to the wiring diagram shown in part 5.4 of this manual, the inspection can be carried out in the following order:

(1) Check each set of residual current monitoring system, including AIM-R100 residual current monitor, AKH0.66/1-20 residual current transformer, AID150 centralized alarm and display instrument, and ACLP10-24 DC24V power supply which supply power for AID150.

(2) Check input terminals 1 and 2 of ACLP10-24 DC24V power supply in each set of residual current products are connected to AC220 V power supply. Whether the 24V and G of the output end are reliably connected with the 24 V and G terminals of the AID150 centralized display instrument, and the positive and negative poles are correct.

(3) Check the corresponding wiring of each residual current transformer in the system is connected with I $\triangle$ n at one end and COM terminal at the other end (without positive and negative). Check the

wiring of transformer.

9.2 Common faults and eliminations

Make sure the wirings are correct and power on the system. Then check whether each meter is abnormal, and whether there is a fault alarm in AIM-R100. For common problems, the causes can be determined and the faults can be eliminated according to the phenomenon of each instrument and the fault types:

| Туре         | Fault                      | Possible causes and troubleshooting                                   |
|--------------|----------------------------|-----------------------------------------------------------------------|
|              | LCD display:               | The outgoing line of residual current transformer (or $100\Omega$     |
|              | disconnection fault, fault | resistance) is not reliably connected to the signal input terminal of |
|              | indicator light on         | AIM-R100. Check the wiring and ensure the reliable connection.        |
| AlM-K100     | LCD display: short-        | If the outgoing line of residual current transformer is short         |
|              | circuit fault, fault       | circuited, check the wiring and ensure its reliable connection.       |
| monitor      | indicator light lights on  |                                                                       |
| montor       |                            | The 220V power supply of AIM-R100 is not connected well.              |
|              | The meter doesn't work     | Check the wiring of terminals 1 and 2 and ensure its reliable         |
|              |                            | connection.                                                           |
| ACLP10-      | Power on indicator is not  | Check whether the wirings of 220V power input are normal and          |
| 24DC24       | lit.                       | whether the voltage between the two terminals is within the           |
| power supply |                            | allowable input range.                                                |
| AID150       | The meter doesn't work     | The 24V power supply is not connected well. Check the wirings of      |
| centralized  |                            | 24V and G terminals and rewire.                                       |
| alarm and    | Communication fault        | (1) The address setting of AIM-R100 is repeated, or BAUD is not       |
| display      |                            | set to the default 9600.                                              |
| instrument   |                            | (2) If the communication line with AIM-R100 in the system is not      |
|              |                            | well connected, check the communication line and confirm              |
|              |                            | whether the matching resistance is connected properly.                |

Note: If the faults occur, interrupt the power to troubleshoot, and adjust the wirings until everything is ok. 9.3 Settings and debugging

(1) When entering the menu settings, products need to input the password. The initial password of all products is 0001.

(2) After the system is powered on normally, the default alarm current threshold is 10mA. If it needs to be adjusted, please refer to chapter 6.4 to change the parameter operation.

(3) Communication address setting. In order to realize the centralized monitoring function of multiple sets of residual current monitors through centralized alarm and display AID150, it is necessary to set the communication address of AIM-R100 of each residual current monitor in turn, and then connect the communication lines between instruments hand in hand. After setting, the head and end of the communication bus are connected in parallel with a matching resistor of  $120\Omega$  (the resistance must be added, otherwise communication may not be possible). AID150 does not require additional setting of RS485 communication address.

(4) When AID150 is used, the total number of residual current monitors or insulation monitors connected to RS485 bus should be set first, and the total number should not exceed 16 sets. This parameter is set in the [Comm set] submenu of the menu. The slave address of each residual current monitor or insulation monitor shall be numbered from 1 to 16 as far as possible. When the total number exceeds 16 sets, the number of AID150 shall be increased and networking shall be conducted separately.

Headquarters: Acrel Co., LTD. Address: No.253 Yulv Road Jiading District, Shanghai, China TEL.: 0086-21-69158338 0086-21-69156052 0086-21-59156392 0086-21-69156971 Fax: 0086-21-69158303 Web-site: www.acrel-electric.com mail: ACREL008@vip.163.com Postcode: 201801

Manufacturer: Jiangsu Acrel Electrical Manufacturing Co., LTD. Address: No.5 Dongmeng Road,Dongmeng industrial Park, Nanzha Street,Jiangyin City,Jiangsu Province,China TEL: 0086-510-86179966 Fax: 0086-510-86179975 Web-site: www.jsacrel.com Postcode: 214405 E-mail: sales@email.acrel.cn